## **REGISTER TO BECOME REFEREE ON ALPHATRADING**

Step 2: Download Alpha Trading app

Step 1: Tap on referral link or scan referral QR code

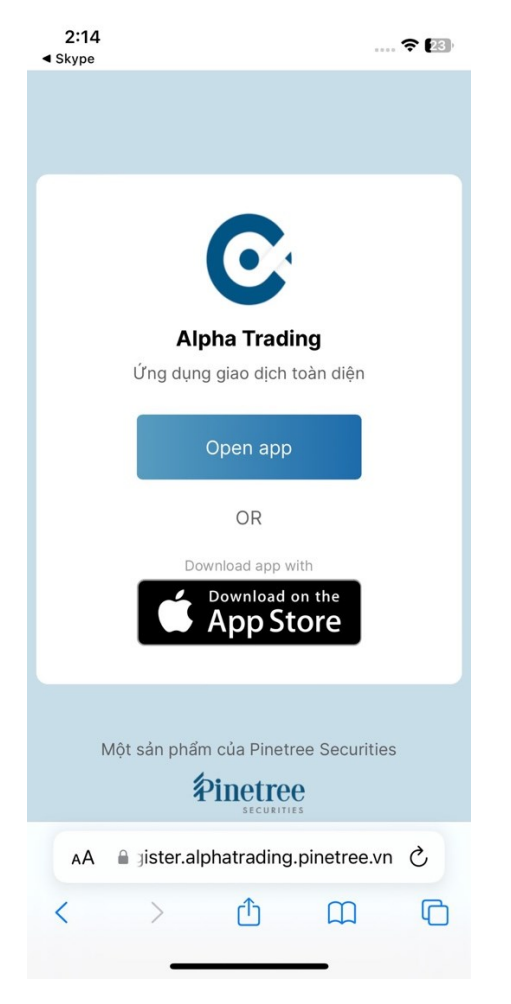

2:14 1 .... 穼 💷 Safari K Hôm nay Pinetree AlphaTrading Ứng dụng giao dịch chứng kh... P Û 551 XÉP HẠNG TUÓI DANH MUC NH 2 3,9 4+ \*\*\*\*\* Tuổi Pinetr Kinh Doanh Tính năng Mới Lịch sử phiên bản Phiên bản 8.4.0 6 ngày trước Ngoài trời mưa tháng sáu, ở nhà cập nhật Alpha trading bản mới ngay ~~ Bản mới này có gì: thêm Xem trước tỷ đồng - Siêu Bạc Tỷ" - đồng tổ chức bởi Investor 500 tri Pinetree và CafeF 2000+ quà tăn Chứng trường bạc tỷ Cá nhâr 9 F ۲ Q ۹ Hôm nav Ứng dụng Arcade

Step 3: Open Alpha Trading app and open new account

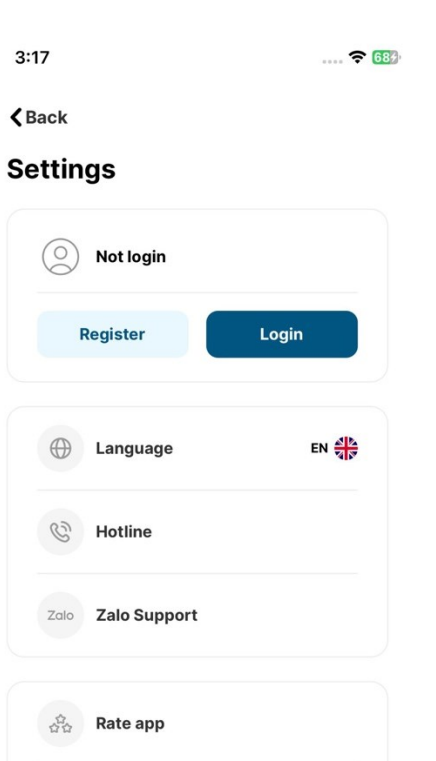

(5)

User guide

Invite friends

**Step 4:** After completing eKYC process by taking pictures of ID card, face matching and confirming the information extracted from ID, Go to Services opt-in.

The system will automatically fill in the referral code according to the link or QR code that you have followed.

In case the code has not been entered, please input the referral code manually.

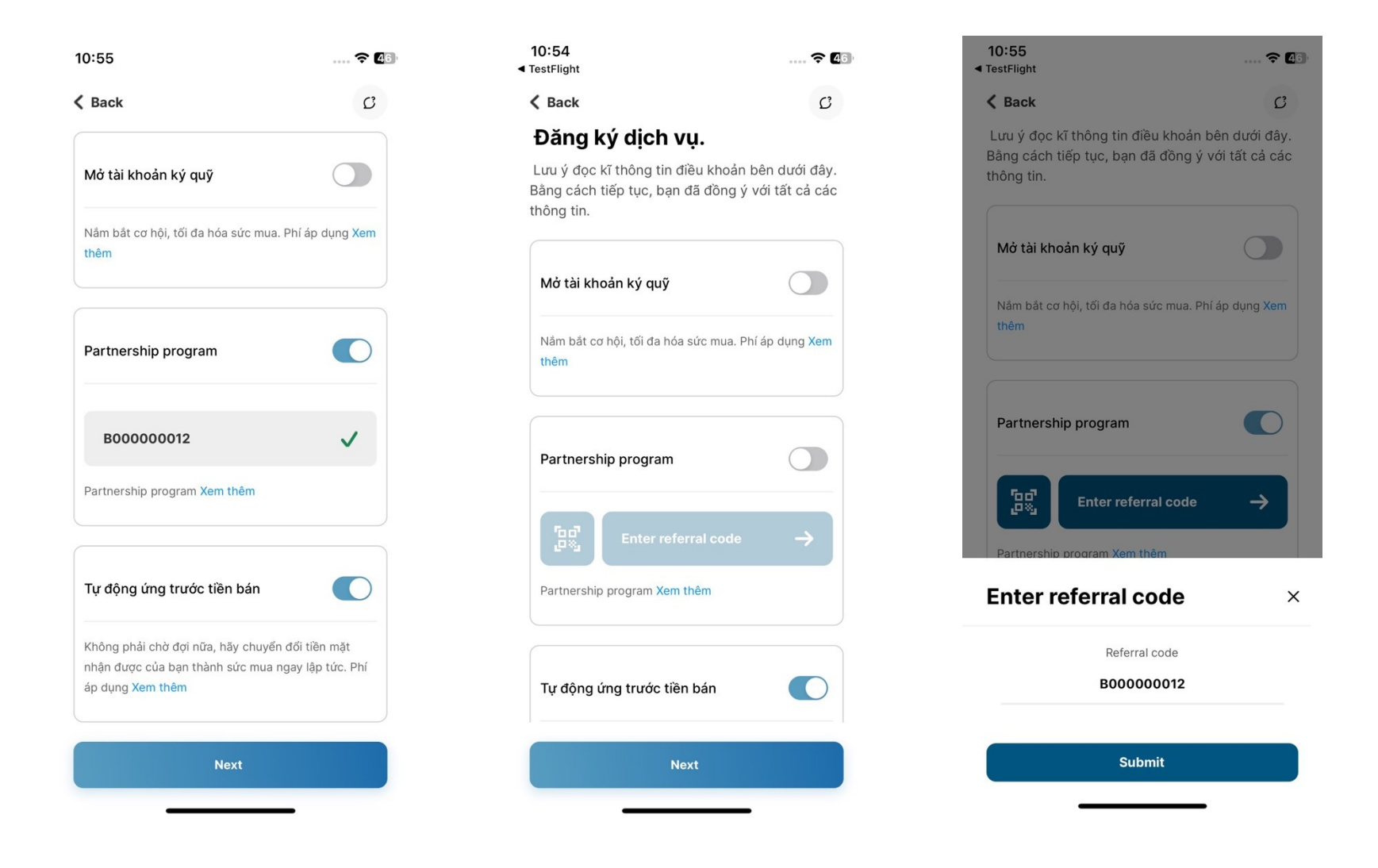

**Step 5:** View the account opening contract and registration form to participate in the customer development policy, then click Agree to confirm the Contract and complete the Registration process.

| 3:25                                                                                                    | 🗢 763                                                                                                    | 3:25                                                                                                    | 穼 769                                                                                                    | 10:56                   | 穼 🛯 6                  |
|----------------------------------------------------------------------------------------------------|----------------------------------------------------------------------------------------------------|----------------------------------------------------------------------------------------------------|----------------------------------------------------------------------------------------------------|-------------------------|------------------------|
| K Back                                                                                                    | С                                                                                                    | 🗸 Back                                                                                                    | C                                                                                                    | Current Current         | l                      |
| Securities Hợp H                                                                                                    | DÒNG MỞ TÀI KHOẢN GIAO DỊCH CHỨNG KHOÁN                                                                                                    | Phiếu đảng ký than<br>Application For Pa                                                                                                    | A GIA CHÍNH SÁCH PHÁT TRIỂN KHÁCH HÀNG<br>RTICIPATING CUSTOMER DEVELOPMENT POLICY                                                                                                    | Register EKYC           | success                |
| Hợp Đông Mỗ Tải Khoản Giao Địch Chúng Khoản ("Hợp Đản<br>Đản, Đảng Kỷ của Khách Hàng, các điều khoản, điều kiện và r<br>I. THÔNG TIN CÁC BẾN | ign hàn dược giao kết giảo Xhách tháng sả Công Ty Cổ Phần Chứng Khoán Pinetree (" <b>Handres"</b> với Thông Tin các<br>Nội đượg Nhắc của Hợp Đông mự sau:                                                                           | SECURITIES do tan known 0 1                                                                                                    | 0 7 durge giblicks inhis bill Chui Tai Hhadin ('Mideh Hileg') theo phrong thick tryc tuylin voli noi 7 durge giblicks inhis bill Chui Tai Hhadin ('Mideh Hileg') theo phrong thick tryc tuylin voli noi 7 durge giblicks inhis bill Chui | VNINDEX                 |                        |
| юціснныма                                                                                                    |                                                                                                    | contents via critine method:                                                                                                    |                                                                                                    | 1,032.70                |                        |
| Họ tốn: ĐỦI THỆ HOA                                                                                                    |                                                                                                    | KHÁCH HÁNG (CHỦ TÀI KHOÁN)/ CUSTOMER (ACCOUNT HOLDER)                                                                                                    |                                                                                                    | 0.0                     | 10%                    |
| Ngly sint: 10/12/1995                                                                                                    | Gidt tint: Nam Quốc tịch: Viet Nam                                                                                                    | Ho tén/ /ul name BÚI THI HOA                                                                                                    |                                                                                                    |                         |                        |
| CMND/CCCD: 56 132257119                                                                                                    | Ngây cấp: 18/08/2011 Noi cấp: Phủ Thọ                                                                                                    | CMND/CCCDH9 ch6ulD/Passport \$6/No.122257119 N                                                                                                    | igby clip/ Issuance date: 18/08/2011 Noi clip/ Issuance place: Phù Tho                                                                                                    |                         |                        |
| Dia chỉ thường trừ: Xã Thạch Đông, Huyện Thạnh Thu                                                                                           | uy, Phù Tho                                                                                                    | VAC NULLIN VAL DANG VYL CONDINANTON AND REDICTRATION                                                                                                    |                                                                                                    |                         |                        |
| PINETREE                                                                                                    |                                                                                                    |                                                                                                    |                                                                                                    | PLANK POPTEOLIO         |                        |
| Gidy phép HDKDCK ső: 10/5PHDKD Ngày c                                                                                                    | sign 18/02/2003 Noi cáp: Úy ban Chúng khoán Nhà nước<br>(Thinh shuha Lian Thuman anha Dian Pa Nh Nhì                                                                                                    | <ol> <li>Bang viet thuy can the during dan hoac cung cap ma got they toong up<br/>và ghi nhận bởi Pinetree tại từng thời điểm, Khách hàng xác nhận được gi</li> </ol>                                                                                                    | g với mù đời tác ginat then khách năng của Hinetere hoặc phương thức khác được áp dụng<br>ởi thiệu mở Tái Khoản(giao dịch trở lại tại Công tự Cổ phần Chúng khoán Pinetree (" <b>Rivetree</b> ")                                         | BLANK FORTFOLIO         |                        |
| N8 16 1016 0101294902                                                                                                    | n man, provid using mound, quer congrue, na ner                                                                                                    | thong quale en controling in date day (regular go they ), by failureing the<br>partner or other method applied and recorded by Pretree from time to the                                                                                                    | Init of providing the release code corresponding to each interver's coatomer development<br>me, the Customer hereby confirms being introduced to open the Account/continue to make                                                       | You haven't             |                        |
| Dai diện Bà Phan Thị Phương Thủy Chức v<br>Chuộc bà trành Thị Phương Thủy Chức v                                                             | vii: Truding phóng QTVH Vian bán vý quyểm (01/2022/GUQ-PTSV ngày 05/01/2022<br>vii: Truding phóng QTVH Vian bán vý quyểm (01/2022/GUQ-PTSV ngày 05/01/2022                                                                          | transactions at Prinetree Securities Coloration ("Prinetree 7 by the follow                                                                                                    | ng party ( Referency)                                                                                                    | invested in the         |                        |
| CMND 50 113240450 Ngay C                                                                                                    | ap: 24/04/2014 Holicap: Hoalbinn                                                                                                    | Mā cirki truitu / Referral coder 800000012                                                                                                    |                                                                                                    | invested in the         | -                      |
| I. DÂNG KŶ CỦA KHÁCH HÀNG                                                                                                    |                                                                                                    | 2. Khách hàng đăng kỹ tham gia Chính sách phát trấn khách hàng của Pine                                                                                                    | tree theo các đầu khoản và điều kiến đính kêm theo Thiếu Dăng kử này ("Chinh sách").                                                                                                    | stock market.           |                        |
| 1. Đảng ký mô tải khoản                                                                                                    |                                                                                                    | Khách hàng xác nhận đã đọc kỹ và hiểu rõ các quyền, tợi ích khi tham gia<br>áp dụng đối với Khách hàng theo quy định của Chinh sách. Khoán phi nà                                                                                                    | váo Chính sách nêu triên, dông thời chấp nhận và dông ý thanh toán các khoán phi dịch vụ<br><sub>2</sub> không được hoàn lại trong bất kỳ trưởng hợp nào / The Customer registers to participate in                                      |                         |                        |
| <ul> <li>Băng việc xác nhận và giao kết Họp Đông này theo p<br/>Tài Khoản Giao Địch Chúng Khoản tại Pinetree, gồm</li> </ul>                 | phương thức điện từ được áp dụng bởi Pinetree, Khách Hàng đông ý với toàn bộ nội dung Hợp Công và đăng kỳ mớ<br>cá tài khoán/tiểu khoán kỳ quỹ bù trừ để quân lý tài sản kỳ quỹ bù trừ và thanh toán giao địch chúng khoán theo cơ  | Pinetree's Customer Development Policy under terms and conditions att<br>fully understand the rights and benefits when participating in the above                                                                                                    | sched to this Application ("Policy"). Customer confirms that Customer has carefully read and<br>Policy; accept and agree to pay the service fees applicable to Customers in accordance with                                              | Invoct now              |                        |
| chế đối tác bù trừ trung tâm (khi áp dụng) tại Pinetre<br>tương ứng với các sản phẩm và/hoặc dịch vụ mà Pin                                  | ee hoặc bắt kỳ thành viên bù trừ nào khác theo chỉ định của Pinetree (nếu có) và Tài Khoán Thường, tiểu khoán khác<br>inetree cung cấp cho Khách Hàng tại từng thời điểm. Tài Khoán Giao Dịch Chứng Khoán và Tài Khoán Thường, tiểu | the Policy. Such fee is non-refundable in all and any circumstances.                                                                                                    |                                                                                                    | invest now              |                        |
| khoản khác nêu trên sau đây được gọi chung là "Tải á                                                                                         | khoán thưởng".                                                                                                    | <ol> <li>Khách hàng đông ý rằng Pinetree có toàn quyền chủ động sủa đối, bổ su<br/>Khách Hàng theo bất kỳ phương thức nào phù hợp với hợp đồng mô tài k</li> </ol>                                                                                                    | ng và áp dụng Chính sách tại biết ký thời điểm nào bằng việc công bở hoặc thông báo cho<br>hoặn giao tịch chứng khoán đã giao kiết giữa Khách hàng và Pinetree. Khách hàng xác nhận                                                      |                         |                        |
| <ul> <li>B. Lai kristen gleb olch ký duý chung kristen (Margin);</li> </ul>                                                                  | Có X Không                                                                                                    | rằng việc Khách Hàng tiếp tục sử dụng săn phẩm, dịch vụ do Pinetree cu<br>vô điều kiện các sửa đối và/hoặc bổ sung đá của Pinetree/Customer agr                                                                                                    | ng cấp và không yêu cầu ngũng tham gia Chính sách được hiểu là Khách Hàng đã chấp thuận<br>ves that Pinetree has the full right to actively amend, supplement and apply the Policy at any                                                |                         |                        |
| Bảng việc chọn đăng kỳ mở tải khoản giao dịch kỳ qu                                                                                          | uỹ chứng khoán (Margin) ("Tài Khoán Giao Địch Kỳ Quỹ") theo phương thức điện tử cùng với việc giao kết Hợp Đồng                                                                                                    | time by announcing or notifying Customer in any method in accordance<br>Pinetree, Customer confirms that by continuing using products and servi                                                                                                    | with the securities trading account opening contract entered into between Customer and<br>ces provided by Pinetree without requesting to stop participating in the Policy, the Customer                                                  |                         |                        |
| này, Khách Hàng đông ý với toàn bộ nội dụng của Điệ<br>2. Đảng kỳ thứng tin liên lạc của Khách Hàng                                          | êu Khoản và Điều Kiện Giao Dịch Kỳ Quỹ quy định tại Mục VI của Hợp Đồng này.                                                                                                    | is deemed as unconditionally accept such amendments and/or suppleme                                                                                                    | ints of Pinetree.                                                                                                    |                         |                        |
|                                                                                                    |                                                                                                    | <ol> <li>Khách hàng đông ý cho phép Pinetree thu thập, chía sẻ cho, xác nhận vớ<br/>nhưng không giới hạn thông tim cả nhận và các giao dịch của Khách hàng</li> </ol>                                                                                                    | li vàlhoặc nhận được từ Người giới thiệu bất kỳ thông tin nào của Khách nàng, bao gồm<br>; cho mục đích đối soát, xác định các nghĩa vụ và quyền lợi phát sinh từ hợp đồng/thóa thuận                                                    |                         |                        |
| Số điện thoại dâng kỳ: 0100000114                                                                                                    | n muy, me ino                                                                                                    | có liên quan giữa Pinetree và Ngobi giới thiệu, theo toàn quyền quyền địn<br>and/or be received from the Referrer any information of the Customer, in                                                                                                    | h của Pinetree, / The Customer agrees to allow Pinetree to collect, share to, confirm with<br>cluding but not limited to the Customer's personal information and transactions for the                                                    |                         |                        |
| Email däng ký: test114gigmail.com                                                                                                    |                                                                                                    | purpose of reconciliation, determination of obligations and interests arisi<br>sole discretion.                                                                                                    | ng from the relevant contract/agreement between Pinetree and the Referrer, and at Pinetree's                                                                                                    | 11.00                   |                        |
| 3. Đảng ký tải khoản ngân hàng của Khách Hàng                                                                                                |                                                                                                    | 5. Khách hàng cam kết chịu mọi trách nhiệm về tính chính xác, đây đã của t                                                                                                    | thông tin mà Khách hàng cung cấp và việc đăng kỳ tham gia Chính sách theo Phiếu Đăng kỳ                                                                                                    | Dinatraa                |                        |
| <ul> <li>Số tài khoản:</li> </ul>                                                                                                    |                                                                                                    | nay / Customer undertakes to bear at responsibilities for the accuracy as<br>participate in the Policy under this Application.                                                                                                    | st completeness of the information provided by the Customar and the registration to                                                                                                    | PILICUCCE ANALYSIS      |                        |
| Tên ngân hàng:                                                                                                    |                                                                                                    | 6. Chính sách này và việc áp dụng phi địch vụ đối với các giao dịch của Khá                                                                                                    | ch hàng theo quy định tại Chinh sách sẽ phát sinh kế từ thời điểm Phiếu Đăng Kỳ này được                                                                                                    | SECURITIES              |                        |
| Chi nhant:<br>b. 56 tài khoán:                                                                                                    |                                                                                                    | xắc nhận bởi Pinetree duới đây. Biết kỳ sửa đới, bở sung nào đối với Đảng<br>hình thức khác theo chính sách của Pinetree tại từng thời điểm/ The Polic                                                                                                    | ký này chỉ được áp dụng khi có xác nhân hoặc thông báo của Pinetree bảng văn bản hoặc<br>ry and the service fee applicable to the Customer's transactions under the Policy shall be                                                      |                         |                        |
| Tên ngân hàng:                                                                                                    |                                                                                                    | applied and charged, respectively from Pixebrers acknowledgement beh<br>or notified by Pixebree in writing or other method in accordance with Pixe                                                                                                    | w. Any amendment or supplement to this Application can be applied once it is acknowledged<br>three's policy from time to time.                                                                                                    |                         |                        |
| Chi nhánh:                                                                                                    |                                                                                                    | Vác salis của parte                                                                                                    | IL ACTION FOREIGN OF FORTHER                                                                                                    |                         | P P                    |
| 4. Đảng ký Địch Vụ                                                                                                    |                                                                                                    |                                                                                                    |                                                                                                    |                         |                        |
| <ul> <li>unch vụ giao dịch chứng khoản trực tuyến, bao gồm r<br/>Pinetree chấp nhận:</li> </ul>                                              | rnung kriong giơi nạn, mở tai knoan, đặt lệnh, sửa lệnh, hủy lệnh, chuyển tiên, thành toàn và lệnhyệu cầu khác được                                                                                                    | Pinetree đã nhận được Phiếu Đăng Kỳ của Khách hàng như trên tù? Pinetree ac                                                                                                    | knowneages recept of the above Application from the Customer at:                                                                                                    | 191EN/1111              |                        |
|                                                                                                    | Có Nhông                                                                                                    |                                                                                                    |                                                                                                    |                         | BANK                   |
| <ol> <li>Dịch vụ ứng trước tiền bản chúng khoán tự động</li> </ol>                                                                           | R 00 D 10000                                                                                                    |                                                                                                    |                                                                                                    |                         |                        |
| 5. Đảng ký phương thức xác thực                                                                                                    |                                                                                                    | ο ιέυ κλοι νάιο κάτι κάτι                                                                                                    | HÍNH SÁCH PHÁT TRIÊN KHÁCH HÀNG                                                                                                    | σημημ ληψι              |                        |
| Bên cạnh phương thức xác thực sử dụng mật khẩu O                                                                                             | TP được cung cấp qua ủng dụng của Pinetree trên điện thoại/máy tính/thiết bị khác (miền phi) hoặc OTP giả qua th                                                                                                    | (Ap dung dili vi                                                                                                    | í khách hàng được giới thiệu)                                                                                                    |                         |                        |
| nhân tôi số điện thoại đảng kỳ của Khách Hàng (phi<br>hoặc phương thức xác thực khác tùy theo áp dụng ci                                     | át sinh khi Khách Háng sử dụng với mặc phi được tính theo biểu phi hoặc công bổ của Pinetree tại từng thời điểm<br>ủa Pinetree tại từng thời điểm, Khách Háng đáng ký thêm phương thức xác thực sau đây:                            | TERMS AND CONDITIONS                                                                                                    | OF CUSTOMER DEVELOPMENT POLICY                                                                                                    | 06/06/2024              |                        |
| Thé ma trận                                                                                                    | Chứ kỷ số Nhà cung cấp:                                                                                                    | (Applicab                                                                                                    | ie to referred customers)                                                                                                    | . 17020 UNIC NON        |                        |
| Môi giao dịch của Khách Hàng chỉ sử dụng một trong<br>phương thức xác thực khác chủ hơn với chính sách                                       | g các phương thức xác thực, trừ khi được áp dụng khác bởi Pinetree. Pinetree có thể they đối và/hoặc bổ sung thêm<br>. So dụng của Pinetree trung time thời kỳ. Chi chỉ liên quan đối nhưmn thức xác thực được kỳ, sử dụng bởi      | 1. DOI TUONS THAM GIA CHUONS TRINH                                                                                                    |                                                                                                    | 9 1/150 HANG NOAT       |                        |
| Khách Háng sẽ do Khách Hàng thanh toán. Mức phi<br>Khoán 1.3, Điều 1, Điều Khoán và Điều Kiến Chura củ                                       | theo quy định của nhà cung cấp hoặc theo thông bảo của Pinetree thông qua bất kỳ phương thức nào quy định tại<br>a Heo Đông này.                                                                                                    | Print Print  | en hada Which blans Al mit Hi bhada atawa bhdhan sé bili bla ains dish ains teana silan ki shifi Al                                                                                                    |                         |                        |
| • Lavy:                                                                                                    |                                                                                                    | tháng kế từ ngày được Đối tác giới thiệu cho Pinetree.                                                                                                    | an online control on the control and a stand on star of these structures and it is used on                                                                                                    |                         |                        |
|                                                                                                    |                                                                                                    | Manual Activity of the Activity of the Activit | increase when already account of a constraint funding account had had not an arrange in unliking at                                                                                                    |                         |                        |
|                                                                                                    |                                                                                                    |                                                                                                    | 2                                                                                                    | Cổ nhiếu Ngân hàng nâng | ∟đỡ - VnIndex vẫn tuột |
|                                                                                                    | bong y                                                                                                    | Ð                                                                                                    | ong y                                                                                                    |                         | reionoa                |
|                                                                                                    |                                                                                                    |                                                                                                    |                                                                                                    | (                       | $\rightarrow$          |
|                                                                                                    |                                                                                                    |                                                                                                    |                                                                                                    |                         |                        |
|                                                                                                    |                                                                                                    |                                                                                                    |                                                                                                    |                         |                        |
|                                                                                                    |                                                                                                    |                                                                                                    |                                                                                                    | Home Product Tra        | ding Research Asset    |
| -                                                                                                    |                                                                                                    |                                                                                                    |                                                                                                    |                         |                        |